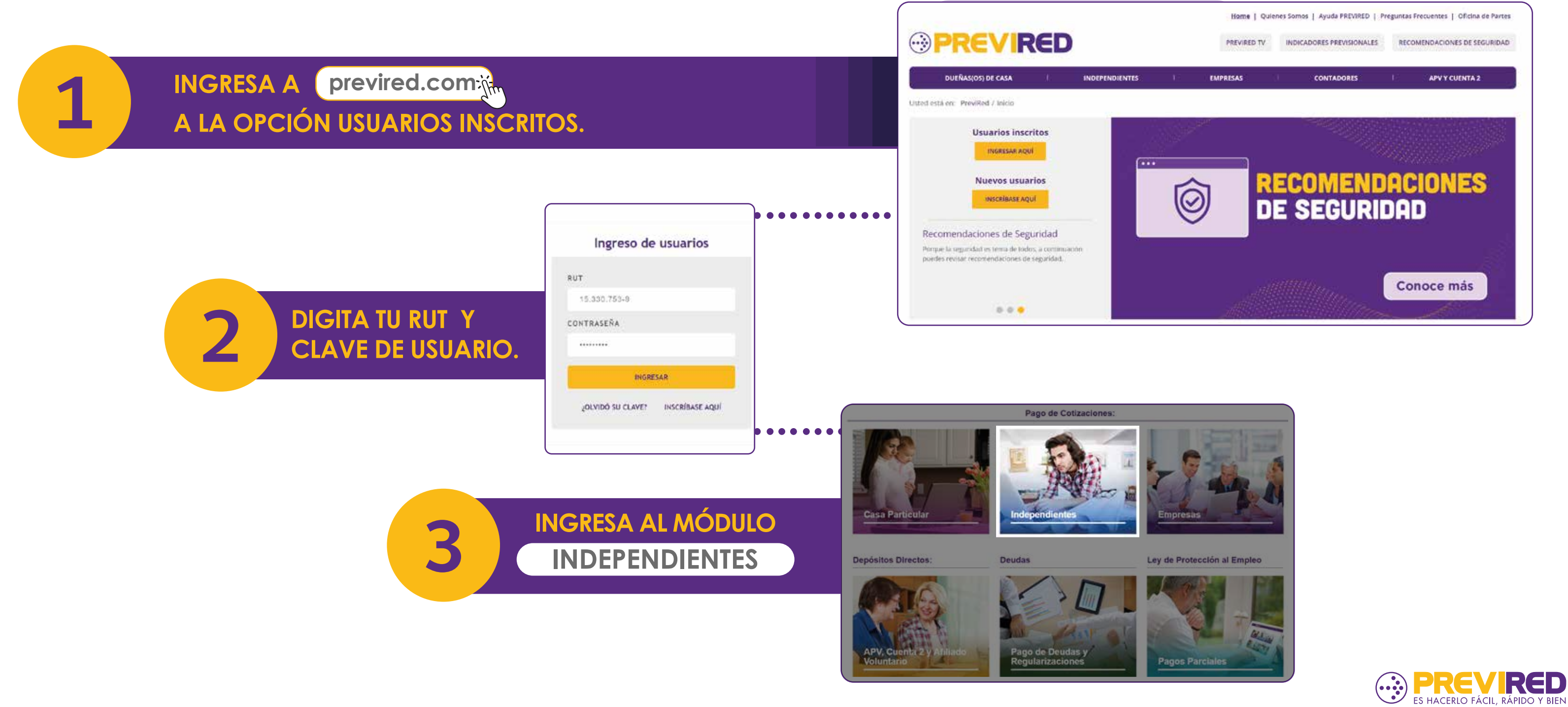

DESPLIEGA LA OPCIÓN "DATOS DEL TRABAJADOR" Y SELECCIONA "MODIFICAR DATOS DEL TRABAJADOR".

4

| Datos del Pagador           | Ŧ      | Pago Cotización: Remuneracio                                                                                                    |  |
|-----------------------------|--------|----------------------------------------------------------------------------------------------------|--|
| Datos del Trabajador        | ~      | Proviba APV                                                                                                    |  |
| Resumen de Pago             |        | Institución a Pagar                                                                                                    |  |
| > Modificar Datos del Traba | ajador | Provida                                                                                                    |  |
| Planillas Pagadas           | Ŧ      | Total a Pagar:                                                                                                    |  |
| Certificados                | Ŧ      | Pagar seleccionados con:                                                                                                    |  |
| Consulta de Afiliación      | Ŧ      | Pago Electrónico Por medio del Banco seleccionado se eficialmente de la construcción de la construcción de la constru |  |
|                             |        | O <b>Cupón de Pago</b><br>Se imprime un cupón de pago y se cancel                                                                                                    |  |
|                             |        | O Tarjeta de Crédito<br>El pago se hace con cargo a la Tarjeta de                                                                                                    |  |

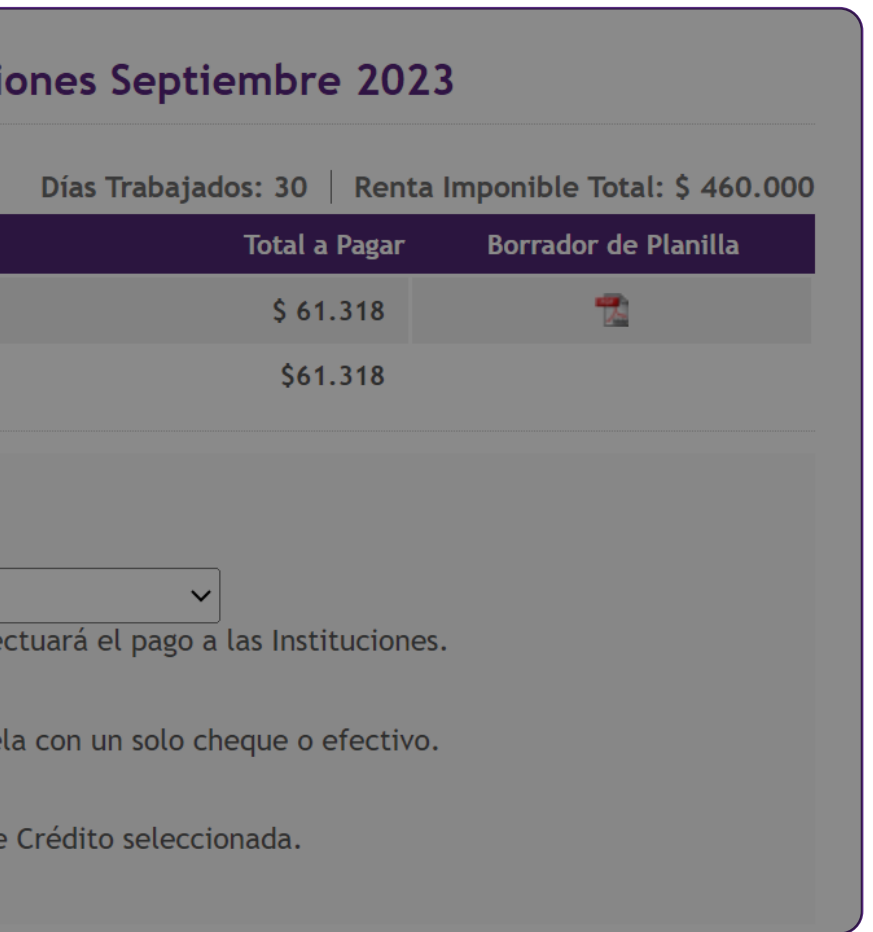

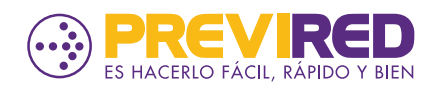

EN LA PREGUNTA: "¿DESEA REALIZAR PAGOS ADELANTADOS DE AFP? SELECCIONA LA OPCIÓN "SI".

5

5.2

EN SISTEMA PREVISIONAL ADHERIDO, MARCA: "AFP" Y DA CLIC EN SIGUIENTE PASO.

| Renta imponible mensual:                      | 460.000                                     | 0                                                |
|-----------------------------------------------|---------------------------------------------|--------------------------------------------------|
|                                               | (Ej: 150000) sin punt                       | tos                                              |
| ¿Trabajó todo el Mes?:                        | ® Si ○ No                                   |                                                  |
| ¿Desea realizar Pagos Adelantados<br>de AFP?: | ® Si ○ No (                                 | 9                                                |
| Meses a Pagar:                                | Seleccione ~                                |                                                  |
| Sexo:                                         | 2 meses<br>3 meses<br>4 meses               | A PAGAR.                                         |
| Tipo de Trabajador:                           | 6 meses<br>7 meses<br>8 meses               |                                                  |
| Datos Instituciones:                          | 9 meses<br>10 meses<br>11 meses<br>12 meses | a para su pensión en régimen AFP o IPS (ex-INP). |
| Sistema Previsional Adherido:                 | O IPS 🔘                                     | AFP O No Cotiza Previsión (IPS ni AFP)           |
| Sistema de Salud Adherido:                    | O FONASA O                                  | ISAPRE   No Cotiza para Salud                    |
| Seguro de Accidentes del Trabajo:             | No Cotiza Segur                             | o Accidentes del Trabajo 🔞                       |
| Cancelar                                      | Siguiente F                                 | Paso                                             |

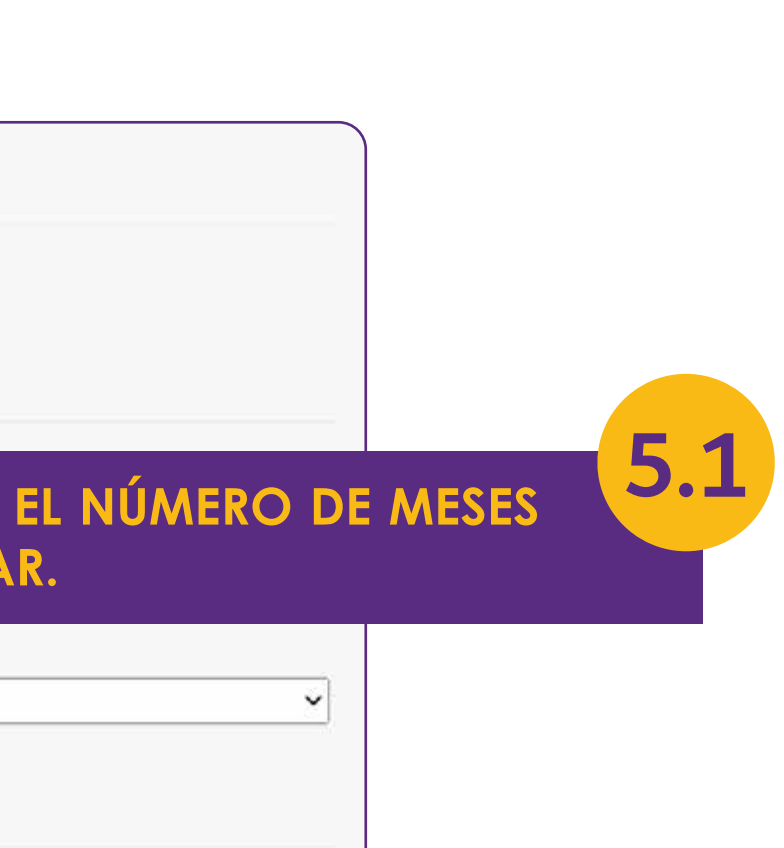

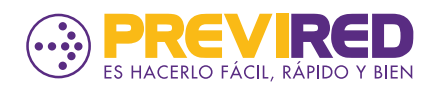

### VERIFICA LA AFP, MONTO Y NÚMERO DE MESES A PAGAR. SI ESTÁ TODO CORRECTO SELECCIONA "SIGUIENTE PASO".

6

|                | -                                                                 |
|----------------|-------------------------------------------------------------------|
| 6              |                                                                   |
| \$ 367.908 🕜   |                                                                   |
| uenta 2)       | APV                                                               |
| esado debido a | C Ingresar AF                                                     |
|                | 6<br>\$ 367.908 O<br>uenta 2)<br>esado debido a<br>u inscripción. |

### CONFIRMA LOS DATOS INGRESADOS EN "DATOS AFP". PARA FINALIZAR DA CLIC EN "SIGUIENTE PASO".

#### 🛅 Datos Cálculo

Renta Imponible Mensual:

Renta Imponible según días Trabajados:

#### Datos AFP

Nombre AFP:

Número de Meses a pagar:

Renta Imponible Mensual:

Cotización Obligatoria:

Depósito Cuenta de Ahorro:

Ahorro Previsional Voluntario:

Total a Pagar AFP:

Cancelar Paso Anterior

| \$ 460.000     |  |
|----------------|--|
| \$ 460,000     |  |
|                |  |
|                |  |
| Draufida       |  |
| Provida        |  |
| 6              |  |
| \$ 2.760.000   |  |
| \$ 367.908     |  |
| \$ 0           |  |
| \$ O           |  |
| \$ 367.908     |  |
|                |  |
| Siguiente Paso |  |
|                |  |

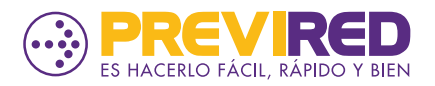

### PUEDES CONFIRMAR EL MONTO A PAGAR, NÚMERO DE MESES A PAGAR DE LA PLANILLA DE LA AFP GENERADA Y REALIZAR EL PAGO DESEADO.

8

| atos del Pagador           | ٠    | Pago Cotización: Re                         |  |
|----------------------------|------|---------------------------------------------|--|
| atos del Trabajador        | *    | Designed as a set of                        |  |
| Resumen de Pago            |      | Institución a Pagar                         |  |
| Modificar Datos del Trabaj | ador |                                             |  |
| lanillas Pagadas           | *    | To                                          |  |
| Certificados               | ٠    | Pagar seleccionados                         |  |
| Consulta de Afiliación     | ¥    | Pago Electrónico Por medio del Banco se     |  |
|                            |      | O Cupón de Pago<br>Se imprime un cupón de p |  |
|                            |      | O Tarjeta de Crédito                        |  |

Informamos que todos los pagos que realice voluntariamente como trabajador independiente, de acuerdo a la Ley 21.133, no serán considerados en la operación renta del siguiente año.

Continuar

Ver plazos de pago

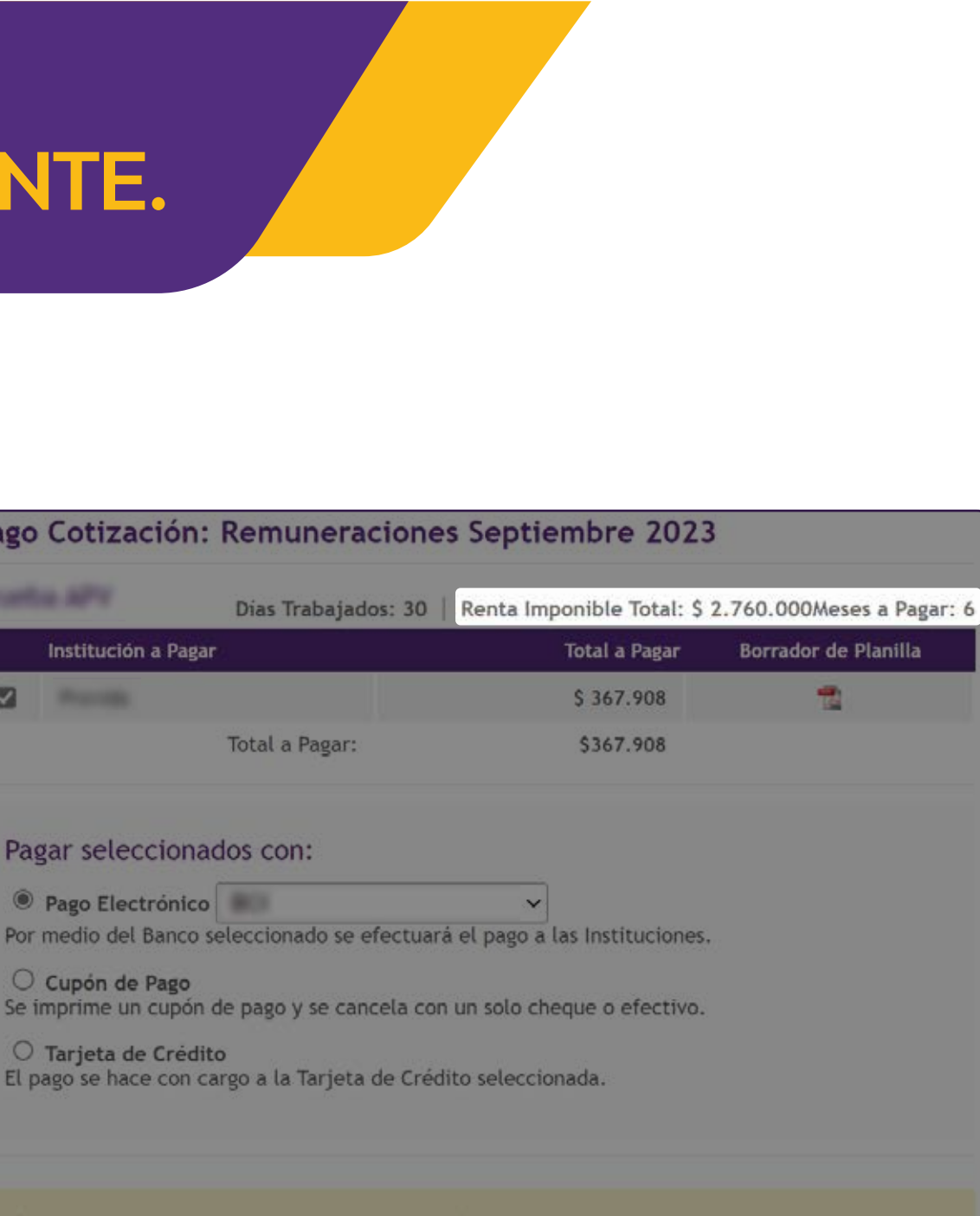

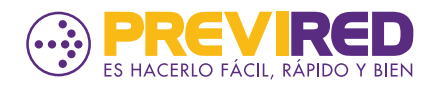